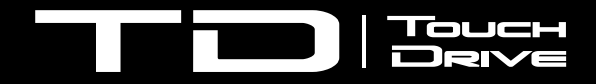

## **Acuity Inserts**

The User buttons in the Transition area can be assigned to a number of different functions from the Personality menu. The assignments shown here are default values that allow you to easily access different switcher functions. The button caps to be replaced are shown in red and the replacement button cap is included in this kit.

Additional inserts can be found in the Documentation kit for your TouchDrive control panel. If an insert for the function you want to assign to a User button is not in the kit, you can download a template from the Ross website to print your own inserts.

## **User Buttons - Trans**

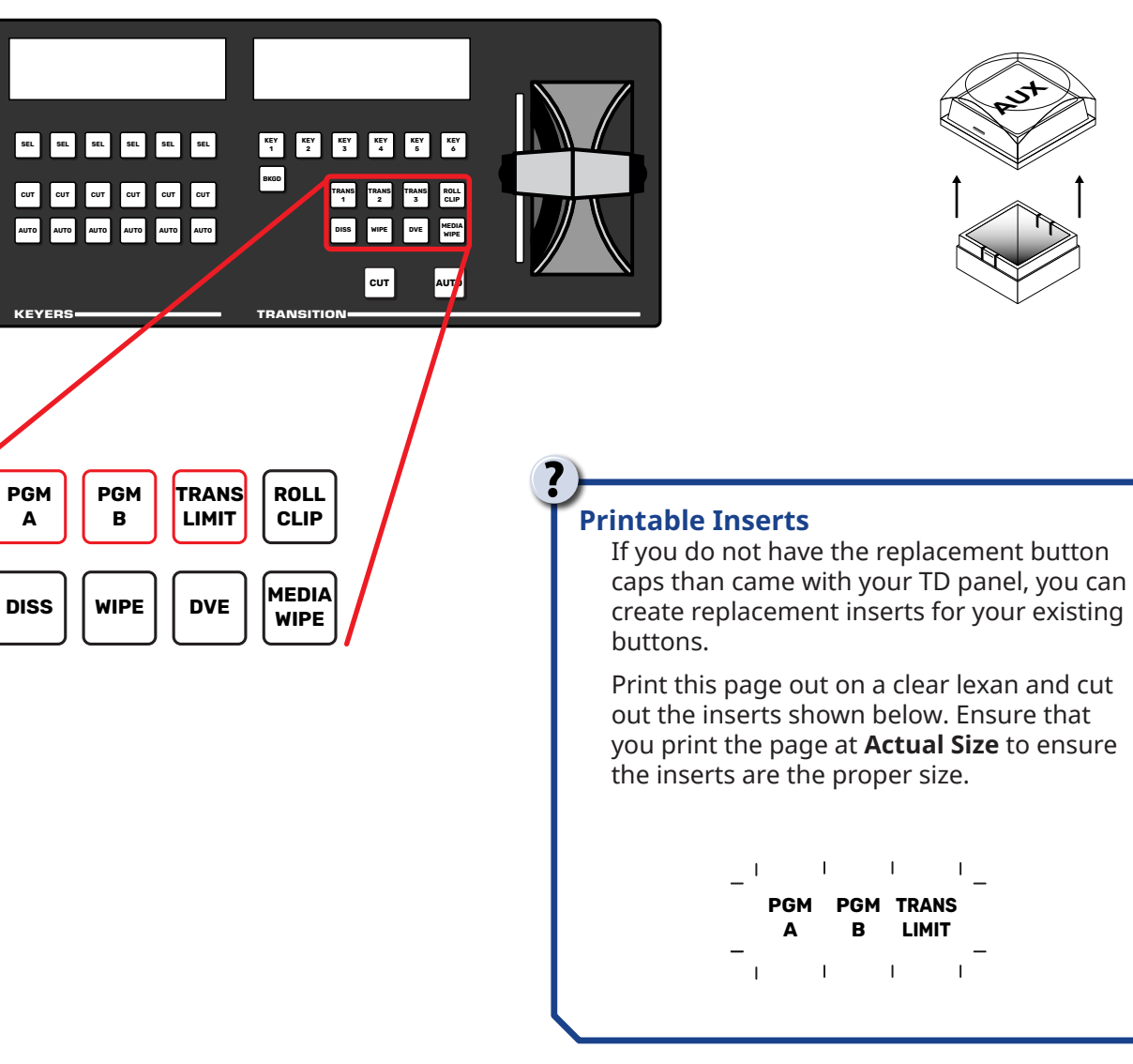

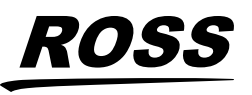

4880DR-507-02

کن

© 2024 Ross Video Limited. Ross® and any related marks are trademarks or registered trademarks or Ross Video Limited. All other trademarks are the property of their respective companies. PALENTS ISSUED and PENDING. All rights reserved. No part of this publication may be reproduced, stored in a retrieval system, or transmitted in any form or by any means, mechanical, photocopying, recording or otherwise, without the prior written permission of Ross Video. While every precaution has been taken in the preparation of this document, Ross Video assumes no responsibility for errors or omissions. Neither is any liability assumed for damages resulting from the use of the information contained herein.